## Bestimmen Sie die MAC-Adresse des Cisco 504G IP-Telefons.

## Ziele

In diesem Dokument wird erläutert, wie die MAC-Adresse des Cisco SPA 504G IP-Telefons bestimmt wird. Dadurch können Sie die MAC-Adresse des Telefons über das Telefonmenü auf dem Telefondisplay überprüfen.

## Anwendbare Geräte

·Cisco IP-Telefon 504G

## Bestimmen der MAC-Adresse auf dem Cisco 504G

Schritt 1: Drücken Sie die Setup-Taste des SPA504G, um das Menü Setup zu öffnen.

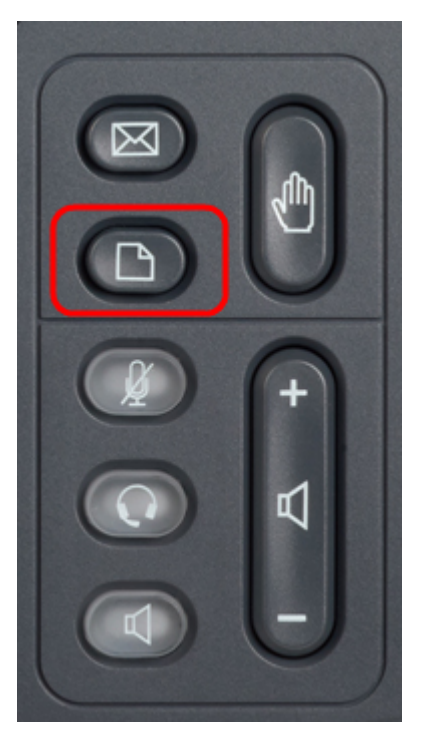

Schritt 2: Drücken Sie 3, oder scrollen Sie mit den Navigationstasten nach unten zu Option 3, und drücken Sie die Softtaste **Select** (**Auswählen**), um das Menü Einstellungen zu öffnen.

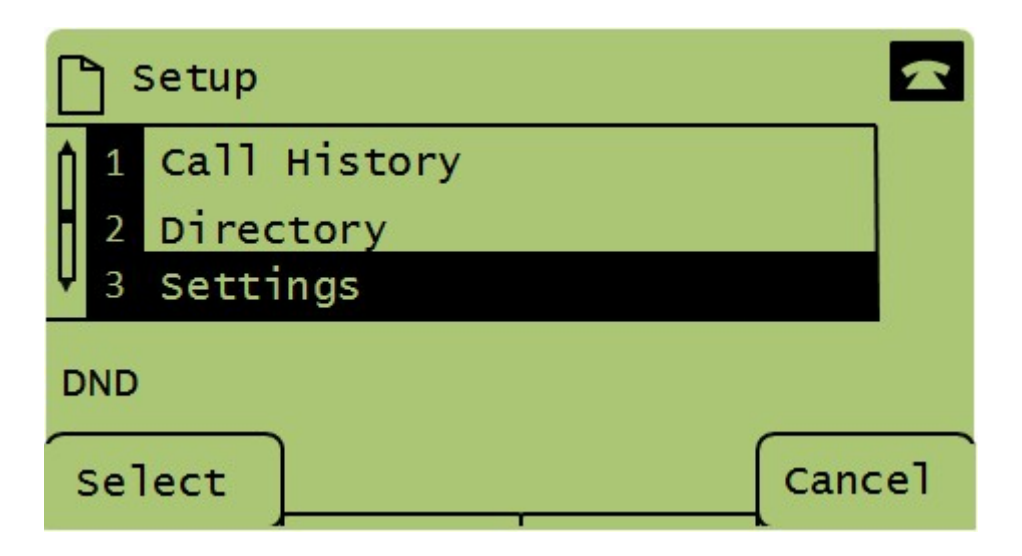

Schritt 3: Drücken Sie 5, oder scrollen Sie mit den Navigationstasten nach unten zu Option 5, und drücken Sie die Softtaste **Select** (**Auswählen**), um das Menü Network Configuration (Netzwerkkonfiguration) zu öffnen.

| Settings |              |               |  |  |
|----------|--------------|---------------|--|--|
|          | ↑ 4 BackLigh | t Timer       |  |  |
|          | 5 Network    | Configuration |  |  |
| 2        | ↓ 6 Model In | formation     |  |  |
| DND      |              |               |  |  |
| Select   |              | Cancel        |  |  |

Schritt 4: Drücken Sie 3, oder scrollen Sie mit den Navigationstasten nach unten zu Option 4. Dadurch wird die MAC-Adresse des SPA504G-Telefons angezeigt.

| Network Configuration |     |                             |  |  |  |  |  |
|-----------------------|-----|-----------------------------|--|--|--|--|--|
| Â                     | 4   | MAC Address<br>30E4DB2A4860 |  |  |  |  |  |
| Ų                     | 5   | Hostname                    |  |  |  |  |  |
| DND                   |     |                             |  |  |  |  |  |
|                       | Sel | Cancel                      |  |  |  |  |  |